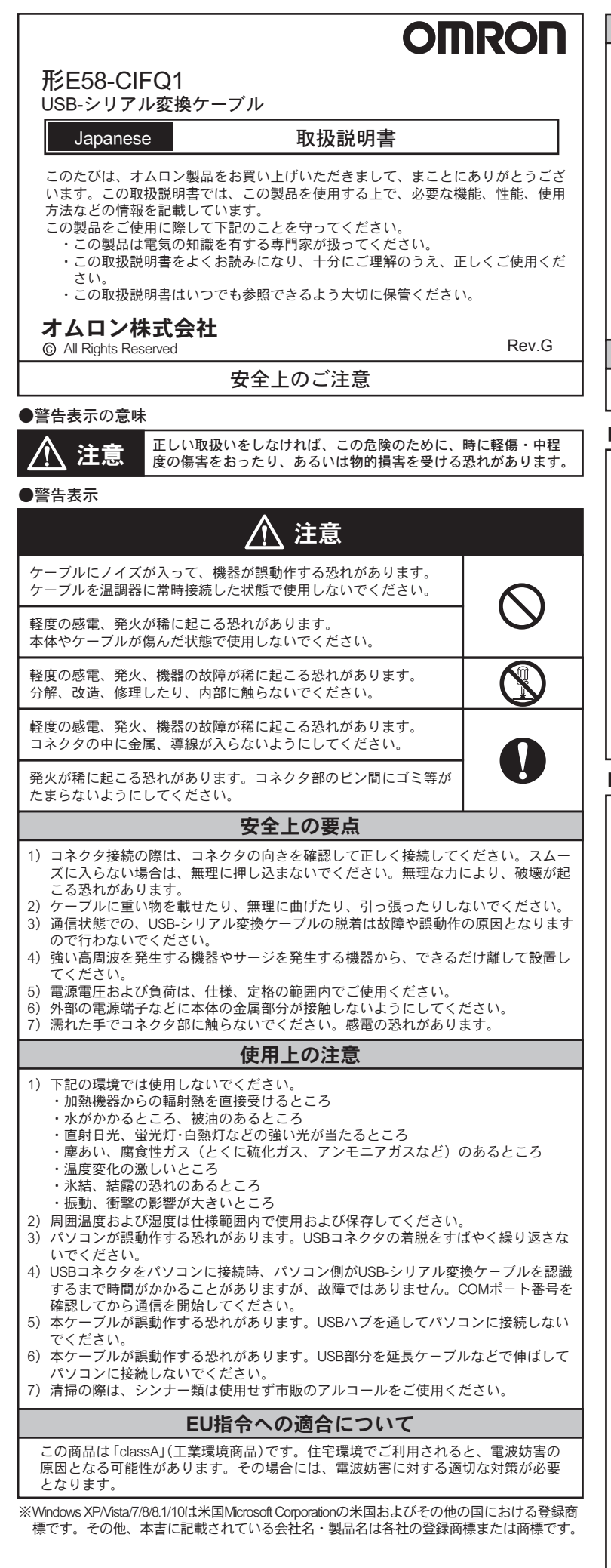

|                                                                                                    |                                                                                                    | 注  | 2:インストールを途中でキャンセルした場合                                                                                                    | 合、ドライバが完全にインストールされ                                                                                                    |  |  |  |
|----------------------------------------------------------------------------------------------------|----------------------------------------------------------------------------------------------------|----|----------------------------------------------------------------------------------------------------|----------------------------------------------------------------------------------------------------|--|--|--|
| <ul> <li>●対応OS</li> <li>●対応ソフトウェア</li> <li>●対応ソフトウェア</li> <li>●対応機種</li> <li>ンフトウェアがサポートする以下のオムロン製電子温調器</li> <li>・FSCN/E5CNLIシリーズ</li> <li>・FSCN/E5CNLIシリーズ</li> </ul> |                                                                                                    |    | ドライバが完全にインストールされていない場合、正常に通信できません<br>ドライバが完全にインストールされていない場合、ドライバをアンインス<br>した後、再度、正しくインストールしてください。                                            |                                                                                                    |  |  |  |
| USB //F規格 USB Specification2.0準拠                                                                                                    |                                                                                                    |    | Windows XPへのイ                                                                                                    | インストール                                                                                                    |  |  |  |
| <ul> <li>● コネクタ仕様</li> <li>●電源</li> <li>●電源電圧</li> <li>●消費電流</li> <li>●使用周囲温度</li> <li>●使用周囲温度</li> <li>●保存温度</li> <li>●保存温度</li> </ul>                                | 304000ps<br>パソコン側:USB(タイブAプラグ)<br>温度調節器側:シリアル<br>パスパワー(USBホストコントローラーから供給)<br>DC 5V<br>70mA<br>0~55℃(ただし、結露または氷結しないこと)<br>相対湿度10~80%<br>-20~60℃(ただし、結露または氷結しないこと)<br>相対湿度10~80%                                                                     | 1) | 本ケーブルをパソコンのUSBポート<br>に差し込んでください。<br>「新しいハードウェアの検索ウィザ<br>ードの開始」が起動されますので<br>「いいえ、今回は接続しません」を<br>選択し「次へ」をクリックします。                              | NACAO-PP3/294802/9-F<br>ALA/1-P <sup>5</sup> 2/2044第ウィザーの間絶<br>地域のなくカートラクスの検索ウィザーの間絶<br>地域のなくカートラクスの検索ウィザーの間絶<br>地域のなくカートラクスの検索ウィザーの間絶<br>地域のなくのトーローの間に<br>ついていてならい。<br>のののののでのでのでのでのでのでのでのでのでのでのでのでのでのでのでのでので                                                                                                    |  |  |  |
|                                                                                                    | 2000m以下<br>***                                                                                                    | 2) | 「一覧または特定の場所からインス                                                                                                    | 新しいハードウェアの検出ウィザード<br>新しいハードウェアの検索ウィザードの開始                                                                                                    |  |  |  |
| ●買重                                                                                                    | 約100g<br><b>動作冬</b> 供                                                                                                    |    | トールする(計細)」を選択して次<br>へ」をクリックします。                                                                                                    | このウィザードでは、次のハードウェアに必要なソフトウェアをインストールします。<br>CW/FON E50-CFI01                                                                                                    |  |  |  |
| <b>駅/TF 未1</b> + ●下記条件のパソコンが必要です。 ・USBポート ・Windows XP/Vista/7/8/8.1/10                                                                                                 |                                                                                                    |    |                                                                                                    | ● 5.7%2455411(第5人行人であらの 84.07 DMビー・ディ<br>インボームが出かるようにない。<br>COMPORTANT CONTENTS (1992)<br>CONTINUEARIE CONTENTS (1992)<br>CONTINUEARIE CONTENTS (1992)                                                                                                    |  |  |  |
| ■外観と各部の名                                                                                                    | 称                                                                                                    |    |                                                                                                    | 勝行学校には、DA-1 後95-90-07(65%)。                                                                                                    |  |  |  |
| ●外観<br>◆                                                                                                    | (2100mm)                                                                                                    | 3) | 「次の場所で最適のドライバを検索<br>する」を選択し、「次の場所を含め<br>る」にチェックを入れ「参照」を<br>クリックします。                                                                          | KCVパーゲワンドを総合ソイサード     登録とくスルールのメナッカを基本がくだない。     ジェンの時代できないアイドをますで     パンの時代できないアイドをますで     パンのためにできます。後年の10日までの     パンのためにできます。後年の10日までの     パンのためにできます。後年の10日までの     パンのためになったのかはなりますをきか。                                                                                                    |  |  |  |
| □ □ □ □ □ □ □ □ □ □ □ □ □ □ □ □ □ □ □                                                                                                    |                                                                                                    |    | 「C:¥Program Files¥OMRON¥Drivers¥<br>USB¥E58-CIF」を選択し「次へ」を<br>クリックします。                                                                        |                                                                                                    |  |  |  |
| ■LED表示<br>LED名称 色 状態<br>SD 黄 点灯                                                                                                    | 説明<br>USB-シリアル変換ケーブルからデータを送信中                                                                                                    | 4) | 「Windows XPとの互換性を検証する<br>Windows ロゴテストに合格していま<br>せん」というメッセージが表示され                                                                            | №         СОН         №         №         №         №         №         №         №         №         №         №         №         №         №         №         №         №         №         №         №         №         №         №         №         №         №         №         №         №         №         №         №         №         №         №         №         №         №         №         №         №         №         №         №         №         №         №         №         №         №         №         №         №         №         №         №         №         №         №         №         №         №         №         №         №         №         №         №         №         №         №         №         №         №         №         №         №         №         №         №         №         №         №         №         №         №         №         №         №         №         №         №         №         №         №         №         №         №         №         №         №         №         №         №         №         №                                                                                                    |  |  |  |
| 消灯           RD         黄         点灯           消灯         消灯                                                                                                    | USB-シリアル変換ケーフルからテータを送信していません<br>USB-シリアル変換ケーブルからデータを受信中<br>USB-シリアル変換ケーブルからデータを受信していません                                                                                                    |    | ましたら、そのまま「続行」を<br>クリックします。                                                                                                    | Entretainer's Wrown, 01 27 ALCHARL, 01 27 AL<br>ALCHARL, 01 27 ALCHARL, 01 27 AL<br>ALCHARL, 01 27 ALCHARL, 01 27 AL<br>ALCHARL, 01 27 ALCHARL, 01 27 AL<br>ALCHARL, 01 27 AL<br>ALCHARL, 01                                                                                                    |  |  |  |
| <ul> <li>梱包内容</li> <li>・本体</li> <li>・取扱説明書</li> </ul>                                                                                                    | 2                                                                                                    | 5) | 「新しいハードウェアの検索ウィザ                                                                                                    | 新しいハードウェアの意思ウィザード<br>新しいハードウェアの検索ウィザードの完了                                                                                                    |  |  |  |
| ■使用方法 —                                                                                                    |                                                                                                    |    | ードの完了」で「完了」をクリック<br>します。                                                                                                    | はのパードウェアのワフトウェアのインストールが死亡しました<br>全 のMFON ESD-CFG0                                                                                                    |  |  |  |
| ここでは、本製品を使用<br>温度調節器とパソコンを<br>のCOMボートを通信に何<br>本製品を使用して通信を<br>番号を、本ケーブルが割<br>い。<br>1.最初に温度調節器の電<br>混び供給され温度<br>パソコンのUSBボート<br>●温度調節器との接続方                               | して、温度調節器とパソコンを接続する方法を説明します。<br>接続するには、以下のようにします。なお、本製品はパソコン<br>使用します。<br>行う場合、ソフトウェアが使用する通信ポート(COMポート)<br>り当てられた通信ポート(COMポート)番号に設定してくださ<br>源を入れてください。<br>が入っていない状態で本ケーブルを接続すると、パソコン側から<br>装調節器の内部回路に負荷がかかります。<br>と温度調節器の設定ツール用ポートをケーブルで接続します。<br>法 | 6) | 引き続き「新しいハードウェアの検<br>索ウィザードの開始」が起動されま<br>すので「いいえ、今回は接続しませ<br>ん」を選択し「次へ」をクリックし<br>ます。                                                          | にていたいないのでは、 にのいたいでは、 にのいたいでは、 にのいれいでは、 にのいれいでは、 にのいれいでは、 にのいれいでは、 にのいれいでは、 にのいれいでは、 にのいれいでは、 にのいれいでは、 にのいれいでは、 にのいれいでは、 にのいれいでは、 にのいれいでは、 にのいれいでは、 にのいれいれいでは、 にのいれいでは、 にのいれいでは、 にのいれいでは、 にのいれいでは、 にのいれいでは、 にのいれいでは、 にのいれいれいれいいれいいれい にのいれいれいれいれいれいれいれいれいれいれいれいれいれいれいれいれいれいれいれ |  |  |  |
| パソコン USBボート<br>E5CN/CN-Uシリーズ                                                                                                    | BDをツール用     ポートへ     E5ENシリーズ E5ANシリーズ                                                                                                    | 7) | 「一覧または特定の場所からインス<br>トールする(詳細)」を選択し「次<br>へ」をクリックします。                                                                                          |                                                                                                    |  |  |  |
|                                                                                                    |                                                                                                    | 8) | 「次の場所で最適のドライバを検索<br>する」を選択し、「次の場所を含め<br>る」にチェックを入れ「参照」を<br>クリックします。<br>「C:¥Program Files¥OMRON¥Drivers¥<br>USB¥E58-CIF」を選択し「次へ」を<br>クリックします。 | HERREL LAN LEWAK CORN<br>CONTRACTOR DEVICES AND AND AND AND AND AND AND AND AND AND                                                                                                    |  |  |  |
| ※各シリーズを下から」<br>注1:ケーブルの抜き差<br>3.ドライバの入手方法<br>温度調節器用サポートン<br>以下のフォルダに本製品<br>C*Program Files*OMROU<br>※本製品のドライバは弊<br>http://www.fa.omron.co.in                           | 見た図<br>しは、コネクタ部を持って行ってください。<br>フトウェア(CX-Thermo、ThermoMini)をインストールすると<br>のドライバがコピーされます。<br>V¥Drivers¥USB¥E58-CIF<br>轮ホームページからもダウンロードが可能です。                                                                                                    | 9) | 「Windows XPとの互換性を検証する<br>Windows ロゴテストに合格していま<br>せん」というメッセージが表示され<br>ましたら、そのまま「続行」を<br>クリックします。                                              |                                                                                                    |  |  |  |
| <ul> <li>4. ドライバのインストー<br/>パソコンで本ケーブル</li> <li>●インストール<br/>ケーブルをパソコンに<br/>す。このとき、ウィサ</li> <li>注1:初めにパソコンの<br/>ます。</li> <li>本製品では、パソコ</li> </ul>                        | - <b>ル</b><br>を使用するために、ドライバをインストールします。<br>法接続すると、OSが新しいデバイスとして、本製品を検知しま<br><sup>←</sup> - ドにしたがってドライバをインストールします。<br>各USBポート個別にドライバをインストールすることを推奨し<br>コンの各USBポートに対してCOMポート番号が割り当てらわま                                                                | 10 | <ul> <li>「新しいハードウェアの検索ウィザ<br/>ードの完了」で「完了」をクリック<br/>するとインストールは終了です。</li> </ul>                                                                | BLCV/- ビアジアを発出シビード BLCV/-ビウユアの検索ウィザードの次丁 AUC/-ビクユアの検索ウィザードの次丁 AUC/-ビクユアの検索ウィザードの次丁 CREVE B-CPOILES Seed For ET1 50%/5782/5/4"-FEW.dtr.                                                                                                    |  |  |  |

す。同じUSBポートであれば、異なるケーブルを接続しても、同じCOMポ

号で使用することができます。

|                     |                                                                                                    | ○一覧または特定の規則からインストールする「単価」です。<br>規行すするには、しなべきをかかっしてくだちとい。                                                                                                    |
|---------------------|----------------------------------------------------------------------------------------------------|----------------------------------------------------------------------------------------------------|
|                     |                                                                                                    | < 83/8 (30.89) 4+5/2%                                                                                                    |
| ц<br>709            | <ol> <li>「次の場所で最適のドライバを検索<br/>する」を選択し、「次の場所を含め<br/>る」にチェックを入れ「参照」を<br/>クリックします。</li> <li>「C:¥Program Files¥OMRON¥Drivers¥<br/>USB¥E58-CIF」を選択し「次へ」を<br/>クリックします。</li> </ol> | BLAN-19/2788.BL0/15-F           BEC/024-Add 72/228.BL0/15/04           Diamon Composition State (CCU)           Diamon Composition State (CCU)           Diamon Composition State                                                                                                    |
| :せん<br>:せん          | <ol> <li>「Windows XPとの互換性を検証する<br/>Windows ロゴテストに合格していま<br/>せん」というメッセージが表示され<br/>ましたら、そのまま「続行」を<br/>クリックします。</li> </ol>                                                     | N=P22P0172k-6         P22P0172k-6           Coll-1-P32P         Coll-1-P32P           Coll-1-P32P         Coll-1-P32P           Coll-1-P32P                                                                                                    |
| ∈す。<br>パソコン<br>ペート) | 5) 「新しいハードウェアの検索ウィザ<br>ードの完了」で「完了」をクリック<br>します。                                                                                                    | ▼KAV-P5278年80767-F<br>第はAV-P5278株部分(サービの定て)<br>第に人V-P5278株部分(サービの定て)<br>第に人V-P5278株部分(サービの定て)<br>第に人V-P5278株部分(サービの定て)<br>第に人V-P5278株部分(サービの定て)<br>第に人V-P5278株部分(サービの定て)<br>第に人V-P5278株部分(サービの定て)<br>第に人V-P5278株部分(サービの定て)<br>第に人V-P5278株部分(サービの定て)<br>第に人V-P5278株部分(サービの定て)<br>第に人V-P5278株部分(サービの定て)<br>第に人V-P5278株部分(サービの定て)<br>第に人V-P5278株部分(サービの定て)<br>第に人V-P5278株部分(サービの定て)<br>第二人                                                                                                    |
| こくださ<br>ノ側から<br>ます。 | 6) 引き続き「新しいハードウェアの検<br>索ウィザードの開始」が起動されま<br>すので「いいえ、今回は接続しませ<br>ん」を選択し「次へ」をクリックし<br>ます。                                                                                      | BitCore-1922/08/88/07/1-02/88/6       BitCore-1922/08/88/07/1-02/88/6       BitCore-1927/08/88/07/1-02/88/6       BitCore-1927/08/88/07/1-02/88/07/1-02/88/6       BitCore-1927/08/88/07/1-02/88/07/1-02/88/                                                                                                    |
|                     | 7) 「一覧または特定の場所からインス<br>トールする(詳細)」を選択し「次<br>へ」をクリックします。                                                                                                    | ■ はくいードウンズを単語のグラード 第はレリードウンズの技術ウィザードの開始 このサーランズの技術ウィザードの開始 このサーランズの表情やクィザードの開始 このサーランズの表情やクィブードの開始 このサーランズの表情などのといい このサーランズの表情などのといい このサーランズの表情などのといい このサーランズの表情などのといい このサーランズの表情などのといい このサーランズの表情などのといい このサーランズの表情などのといい このサーランズの表情などのといい このサーランズの表情などのといい このサーランズの表情などのといい このサーランズの表情などのといい このサーランズのあります。 このサーランズの表情などのといい このサーランズのあります。 このサーランズのあります。 このサーランズのありまます。 このサーランズのあります。                                                                                                    |
| ,<br><u> </u>       | <ol> <li>「次の場所で最適のドライバを検索<br/>する」を選択し、「次の場所を含め<br/>る」にチェックを入れ「参照」を<br/>クリックします。</li> <li>「C:¥Program Files¥OMRON¥Drivers¥<br/>USB¥E58-CIF」を選択し「次へ」を<br/>クリックします。</li> </ol> | EMAN-1922/EB20/dF-E           B25/231-66472024B4CK204           CONSTRUCTION OF CONSTRUCTION OF CONSTRUCTURES OF CONSTRUCTURES OF CONST                                                                |
| すると                 | <ol> <li>「Windows XPとの互換性を検証する<br/>Windows ロゴテストに合格していま<br/>せん」というメッセージが表示され<br/>ましたら、そのまま「続行」を<br/>クリックします。</li> </ol>                                                     | アードウェアタインストーあ           ジニー・ワップ:<br>OWIGH ESE SCHOOL (SE Service) (SE Service) (SE Serv                                     |
| ロしま<br>推奨し<br>らート番  | 10) 「新しいハードウェアの検索ウィザ<br>ードの完了」で「完了」をクリック<br>するとインストールは終了です。                                                                                                    | KUCN-P32288829/4F-F      KUCN-P32288829/4F-F      KUCN-P32288829/4F-F      KUCN-P3289742965/36087(44)と     W     W |

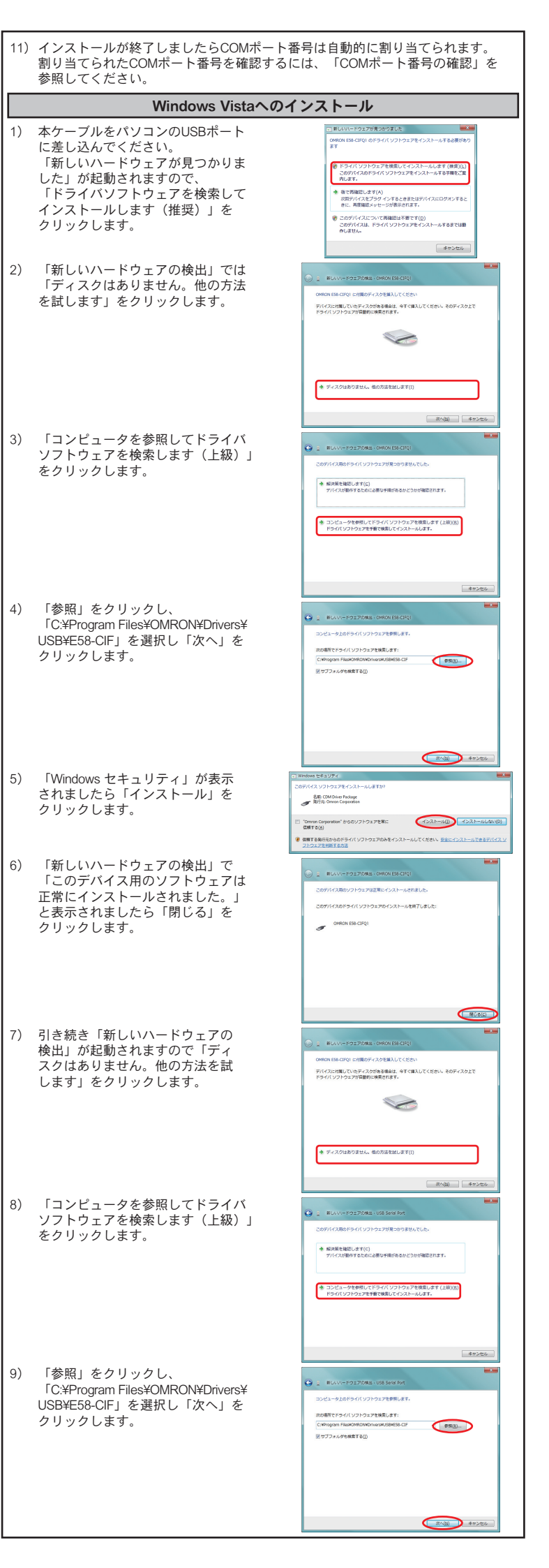

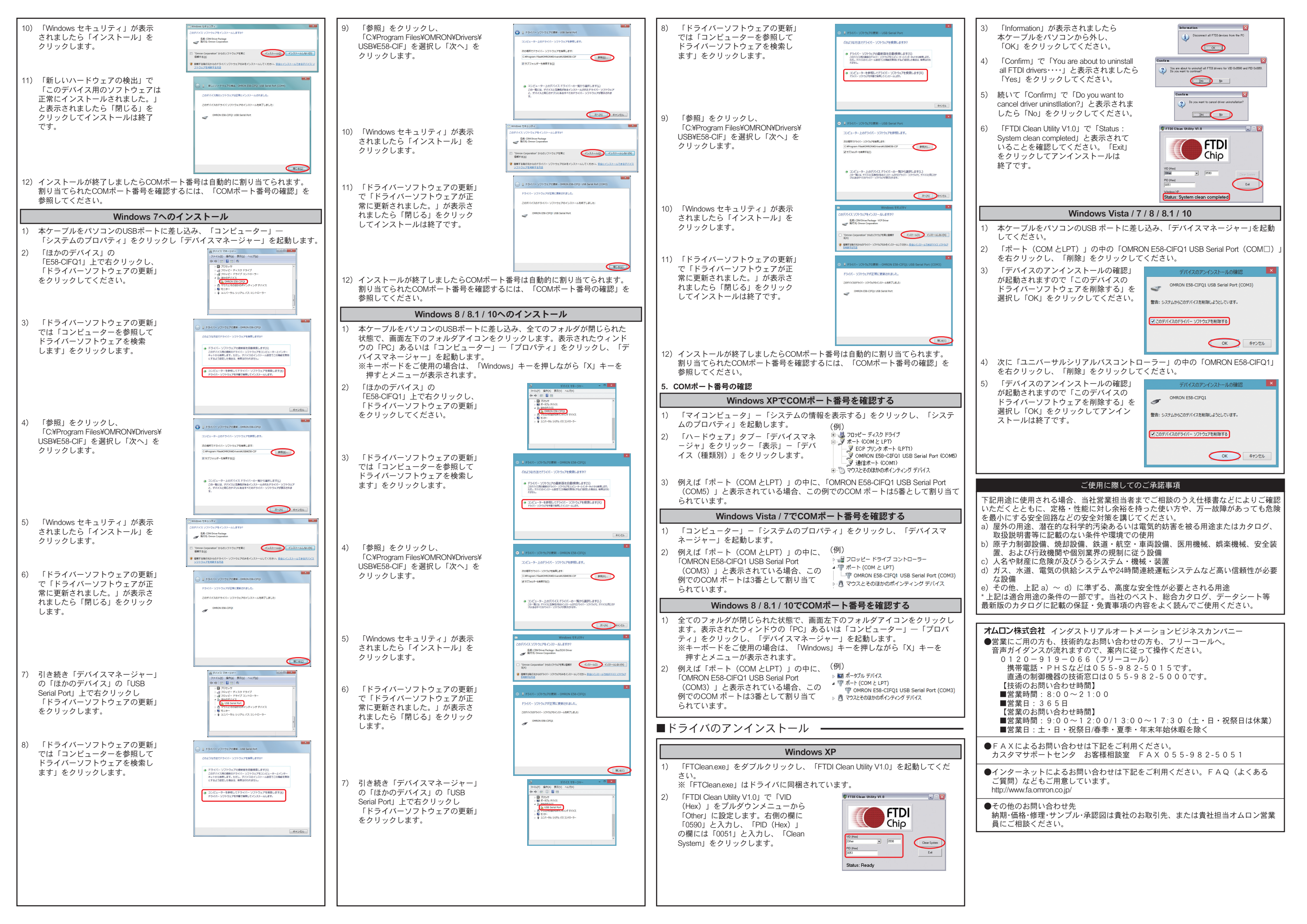

# MODEL E58-CIFQ1

OMRON

#### **USB-Serial Conversion Cable** English INSTRUCTION MANUAL Thank you for purchasing this E58-CIFQ1. This INSTRUCTION MANUAL describes the information such as function, performance, and how to use the product required for using the E58-CIFQ1. For using this product, please follow keep the precautions as shown in the following: · Please operate this product by the qualified specialist having the electrical know how · Read this instruction manual with enough, and use the product correctly with enough understanding. Keep this instruction manual close at hand and use it for reference during opera-**OMRON** Corporation © All Rights Reserved Rev.G Safety Precautions •Key to Warning Symbols Indicates a potentially hazardous situation which, if not avoided, may result in minor or moderate injury or in property damage. CAUTION Warning Symbols Do not leave the cable connected to the Temperature Controller Malfunction may occur due to noise in the cable. Do not use any devices or cables that show signs of damage Minor electric shock or fire may occasionally occur. Never disassemble, modify, or repair the product or touch any of the in-ternal parts Minor electric shock, fire, or malfunction may occasionally occur. Do not allow metal particles or wires to enter the connector. Minor electric shock, fire, or malfunction may occasionally occur. Y Keep the connector pins free of dust and dirt. Fire may occasionally occur. **Precautions for Safety Use** 1) Be sure to check the orientation of the connector before connecting it. Do not force the connector if it cannot be inserted easily. Doing so may result in damage. 2) Do not place objects on top of the cables, pull on the cables, or bend the cables beyond their natural bending limit. 3) Do not connect or disconnect cables during communications. Doing so will cause malfunction or failure. 4) Allow as much space as possible between the controller and devices that generate a powerful high-frequency or surge. 5) Use this product within the rated load and power supply 6) Make sure that the device's metal components are not touching the external power terminals 7) Do not touch the connectors with wet hands. Electric shock may occur **Precautions for Correct Use** 1) Do not use this product in the following places. Places directly subject to heat radiated from heating equipment. Places subject to splashing liquid or oil atmosphere. Places subject to direct sunlight. Places subject to dust or corrosive gas (in particular, sulfide gas and ammonia gas). Places subject to intense temperature change Places subject to icing and condensation. Places subject to vibration and large shocks. 2) Use/store within the rated temperature and humidity ranges. 3) Do not connect or disconnect the USB connectors repeatedly over a short period of time. The personal computer may malfunction. 4) After connecting the USB connector to the personal computer, check the COM port number before starting communications. The personal computer requires time to recognize the cable connection. This delay does not indicate failure. 5) Do not connect the USB cable through a USB hub. Doing so may damage the cable. 6) Do not use an extension cord to extend the USB cable length when connecting to the personal computer. Doing so may damage the cable. 7) Do not use paint thinner or similar chemical to clean with. Use standard grade alcohol **Conformance to EU Directives**

This is A class A product. In residential areas it may cause radio interference, in which case the user may be required to take adequate measures to reduce interference.

Note - Windows XP Windows Vista Windows 7 Windows 8 Windows 8 1 and Windows 10 are registered trademarks of Microsoft Corporation in the United States and other countries. Other company names and product names contained in this document are trademarks or registered trademarks of their respective companies.

| Specifications                                                                                                    |                                                                                                    |  |  |  |  |  |
|----------------------------------------------------------------------------------------------------|----------------------------------------------------------------------------------------------------|--|--|--|--|--|
| <ul> <li>Compatible Operating Systems</li> <li>Compatible Software Applications</li> <li>Compatible models</li> </ul> | Windows XP/Vista/7/8/8.1/10<br>CX-Thermo ThermoMini<br>The following OMRON Digital Temperture<br>Controllers, which support the compatible<br>software : E5CN/E5CN-U/E5EN/E5AN -series |  |  |  |  |  |
| USB Interface rating                                                                                                  | Conforms to USB Specification 2.0                                                                                                    |  |  |  |  |  |
| DTE speed                                                                                                    | 38400 bps                                                                                                    |  |  |  |  |  |
| <ul> <li>Connector specifications</li> </ul>                                                                          | Personal computer : USB (type A plug)<br>Temperature Controller : Serial                                                                                                    |  |  |  |  |  |
| Power supply                                                                                                    | Bus power (supplied from USB host controller)                                                                                                    |  |  |  |  |  |
| Power supply voltage                                                                                                  | DC 5V                                                                                                    |  |  |  |  |  |
| Current consumption                                                                                                   | 70 mA                                                                                                    |  |  |  |  |  |
| Ambient temperature                                                                                                   | 0 to 55 ℃ (Avoid freezing or condensation)                                                                                                    |  |  |  |  |  |
| Ambient humidity                                                                                                    | RH10 to 80 %                                                                                                    |  |  |  |  |  |
| Storage temperature                                                                                                   | -20 to 60 ℃ (Avoid freezing or condensation)                                                                                                    |  |  |  |  |  |
| Storage humidity                                                                                                    | RH10 to 80 %                                                                                                    |  |  |  |  |  |
| ● Altitude                                                                                                    | Max.2,000 m                                                                                                    |  |  |  |  |  |
| Weight                                                                                                    | Approx.100 g                                                                                                    |  |  |  |  |  |
| Suctom Doquiromonto                                                                                                   |                                                                                                    |  |  |  |  |  |

#### System Requirements

The personal computer must have the following requirements. Windows XP/Vista/7/8/8.1/10 USB Port

# Appearance and Component Names -

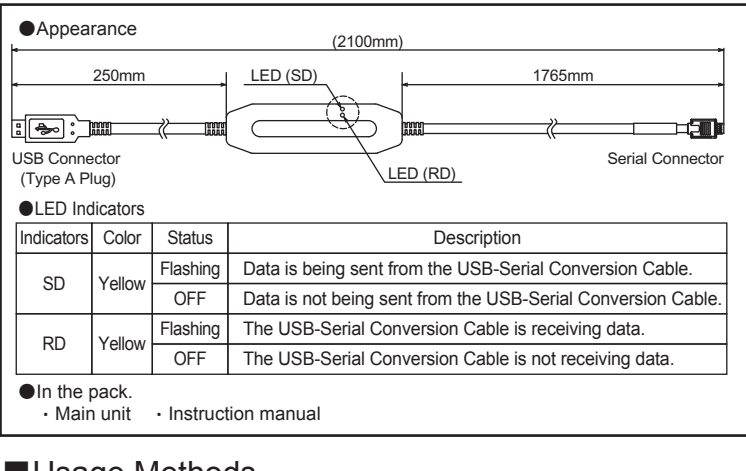

### Usage Methods —

Use the following procedure to connect the Temperature Controller to the personal computer using the E58-CIFQ1 USB-Serial Conversion Cable. The E58-CIFQ1 is used for communications with the COM port of the personal computer. To perform communications using the E58-CIFQ1, set the communications port (COM port) number used by the software to the communications port (COM port) number that has been assigned to the E58-CIFQ1 USB-Serial Conversion Cable. 1. Firstly, turn ON the power to the Temperature Controller.

## Note : When connecting the product with the temperature controller while its power

- turned off, power supply is supplied from personal computer, which may give excessive load to the internal circuit of temperature controller.
- 2. Connecting the USB-Serial Conversion Cable

Connect one end of the cable to the personal computer's USB port and the other end to the Setting Tool port on the Temperature Controller.

Connecting to the Temperature Controller Personal computer USB port

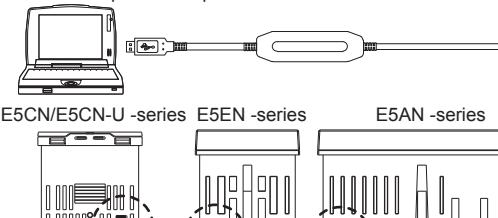

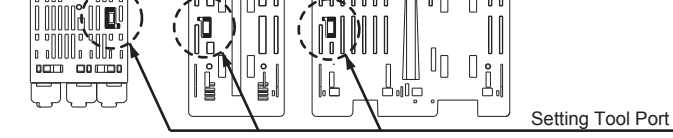

\*Bottom View of E5CN/E5CN-U/E5EN/E5AN -series Temperature Controller Note : Hold the connector securely when connecting or disconnecting the cable

#### 3. Obtaining the Driver

When the CX-Thermo or ThermoMini Support Software for the Temperature Controller is installed, the driver for the USB-Serial Conversion Cable will be copied to the following folder

C:\Program Files\OMRON\Drivers\USB\E58-CIF

Note : ThermoMini can also be downloaded from the following OMRON website. The driver is included in ThermoMini http://www.omron-compo.com/tm2/

#### 4. Installing the Driver

Install the driver to enable using the E58-CIFQ1 USB-Serial Conversion Cable with the personal computer.

detect the E58-CIFQ1 as a new device. Install the driver according to the prompts from the installation wizard Note1: OMRON recommends installing the driver separately for each USB port when using the E58-CIFQ1 for the first time. The E58-CIFQ1 will be assigned a COM port number for each USB port of the personal computer. The same COM port number can be used even if a different cable is connected to the USB port. Note2 If installation is cancelled before it has been completed, the driver will not be completely installed, which will result in abnormal communications. If this occurs, uninstall the driver and then reinstall the driver correctly **Using Windows XP** 1) Insert the E58-CIFQ1 USB-Serial Conversion Cable into the USB port of the personal computer. S. The "Welcome to the Found New Hardware Wizard" will start. Select Install from a list or If your hardware came with or flappy dick, inset it now. specific location (Advanced) and click the Next Button Back New Cancel If you are using Windows XP Service Pack 2 or Windows XP Service Pack 3, please select No, S) not this time and click the Next Button. Next > Cancel 2) Select the Search for the best driver in these locations Option, select the Include this location in the search Check Box, and click the Browse Button. Select C:\Program Files\OMRON\Drivers\ Bowie USB\E58-CIF and then click the Next Button. (Back New) Cancel 3) If the message "The software you are installing for this hardware has not passed Windows Logo testing to verify its compatibility with Windows XP" is displayed, ignore it and click has not passed Windows Log with Windows XP. (Tell me w the Continue Anyway Button. Continuing your ins or destabilize the o nither immediately Continue Arsway STOP Installation 4) The "Completing the Found New Hardware Wizard" Dialog Box will be displayed. Ð Click the Finish Button. Fileh 5) The "Welcome to the Found New Hardware Wizard" Dialog Box will be displayed. Select the Install from a list or specific location (Advanced) Option and then click If your hardware came with or linear disk, insert it near the Next Button. C Back Ned > If you are using Windows XP Service Pack 2 or Betting Tool Port Windows XP Service Pack 3, please select No, Ð not this time and click the Next Button. st Med > Cancel 6) Select the Search for the best driver in these locations Option, select the Include this location in the search Check Box, and click the Browse Button Select C:\Program Files\OMRON\Drivers\ Biowie USB\E58-CIF and click the Next Button. Back New C 7) If the message "The software you are installing for this hardware has not passed Windows Logo testing to verify its compatibility with Windows XP" is displayed, ignore it and click has not passed Windows Logo testing to verify its with Windows XP. (Tell me why this testing is impo the Continue Anyway Button. Continuing your installation of this soft or destabilize the correct operation of

Continue Answay D STOP Installation

When the cable is connected to the personal computer, the operating system will

Installation

8) The "Completing the Found New Hardware Wizard" Dialog Box will be displayed. Click the Finish Button to complete installation.

9) When the installation is finished, a COM port number will be allocated automatically

To see that COM port number has been allocated, use Confirming Automatically

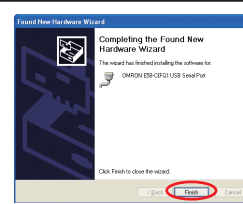

Assigned COM Port Number **Using Windows Vista** 1) Insert the E58-CIFQ1 USB-Serial Conversion - 22 -Cable into the USB port of the personal computer. The "Found New Hardware" Dialog Box will be displayed. Select Locate and install driver software (recommended) Ask me again late Cancel 2) In the "Found New Hardware" Dialog Box, select I don't have the disc. Show me other options If you have the disc that came with y search the disc for driver unbears. 00 Cencel 3) Select Browse my computer for driver software (advanced) Click the Browse Button, select C:\Program Files\OMRON\Drivers\USB\ E58-CIF, and then click the Next Button. Brewse-Not ndows Security 5) The "Windows Security" Dialog Box will be displayed Click the Install Button Name: CDM Driver Package Publisher: Omron Corporation n". [inital] Don't Inita 6) When a message is displayed stating that "Windows has finished installing the driver software for this device" in the "Found New Hardware" Dialog Box, click the Close Button Que In the "Found New Hardware" Dialog Box. select I don't have the disc. Show me other options 2 8) Select Browse my computer for driver software (advanced) 8 9) Click the Browse Button, select C:\Program Files\OMRON\Drivers\USB\ E58-CIF, and then click the Next Button. Bprose. Not Recei

| <ol> <li>The "Windows Security" Dialog Box will be<br/>displayed. Click the Install Button.</li> </ol>                                     | Window Search Window Cash and Cash and  | 12) When a message in the "Update Driver<br>Software" Dialog Box says "Windows has<br>successfully updated your driver software",<br>click the <b>Close</b> Button.                     | Image: State Schwarz, State Schwarz, State                   | 12) When a message in the "Update Driver<br>Software" Dialog Box says "Windows has<br>successfully updated your driver software",<br>click the <b>Close</b> Button.                                                                                                    | Suite Share Share AMON ISS COST USE Similar Ann 2000)     Windows has successfully updated your driver software     wave-task balance share and updated your driver software     wave-task balance share and updated your driver software     wave-task balance share and updated your driver software | Using Windows Vista / 7<br>1) Insert the E58-CIFQ1 USB-Infrared Conversion (<br>personal computer.                                                            | A / 8.1 / 10<br>Cable into the USB port of the                                                                                   |
|----------------------------------------------------------------------------------------------------|----------------------------------------------------------------------------------------------------|----------------------------------------------------------------------------------------------------|----------------------------------------------------------------------------------------------------|----------------------------------------------------------------------------------------------------|----------------------------------------------------------------------------------------------------|----------------------------------------------------------------------------------------------------|----------------------------------------------------------------------------------------------------|
| 11) When a message is displayed stating that<br>"Windows has finished installing the driver<br>software for this device" in the "Found New | The should set of public data out the should have been address year balance that address out the should be not been address out the should be not been       |                                                                                                    |                                                                                                    |                                                                                                    |                                                                                                    | <ol> <li>Start up Device Manager.</li> <li>Right-click the OMRON E58-CIFQ1 USB Serial (COM &amp; LPT)", and select Uninstall.</li> </ol>                      | Port (COM□) under the "Ports                                                                                                    |
| Hardware" Dialog Box, click the <b>Close</b> Button to complete installation.                                                              | CURCIED COD US Swith                                                                                                    | 13) When the installation is finished, a COM port nun<br>To see that COM port number has been allocated<br>Assigned COM Port Numbers.                                                   | nber will be allocated automatically.<br>d, use <b>Confirming Automatically</b>                                                                                                    | 13) When the installation is finished, a COM port nur<br>To see that COM port number has been allocate<br>Assigned COM Port Numbers.                                                                                                    | mber will be allocated automatically.<br>ed, use <b>Confirming Automatically</b>                                                                                                    | <ol> <li>The "Comfirm Device Uninstall" Dialog Box<br/>will start. Select Delete the driver software<br/>for this device, and click the OK Button.</li> </ol> | Confirm Device Uninstall OMRON ES&CIFQ1 USB Serial Pert (COM3) Warring: You are about to uninstall this device from your system. |
|                                                                                                    |                                                                                                    | Using Windows 8 / 8.1 / 10                                                                                                    |                                                                                                    | 5. Confirming Automatically Assigned COM Port Numbers                                                                                                    |                                                                                                    | Cleate the driver software for this drive.                                                                                                    |                                                                                                    |
| 12) After installation has been completed, the COM po                                                                                      | ort number will be automatically                                                                                                    | <ol> <li>Connect the USB-Serial Conversion Cable to the USB port on the personal<br/>computer.</li> </ol>                                                                               |                                                                                                    | Using Windows XP Select My Computer - View System Information to display the System Properties                                                                                                    |                                                                                                    |                                                                                                    |                                                                                                    |
| Confirming Automatically Assigned COM Port Number.                                                                                         |                                                                                                    | <ol> <li>Click the folder icon on the bottom left of screen under the all folders closed.<br/>Select This PC or Computer - System Properties to start up the Device Manager.</li> </ol> |                                                                                                    | Window. Click the <b>Hardware</b> Tab and then click the <b>Device Manager</b> Button.<br>Select <b>Devices by Type</b> from the View Menu.<br>For example, if "OMRON E58-CIFQ1 USB Serial Port (COM3)" is displayed under the<br>"Ports (COM & LPT)" heading in the directory tree, the device is assigned to COM port 3.                                                                                                    |                                                                                                    | <ul> <li>6) The "Comfirm Device Uninstall" Dialog Box will start. Select Delete the driver software</li> </ul>                                                |                                                                                                    |
| Using Windows 7                                                                                                    |                                                                                                    | Note : If using keyboard, the menu is displayed by pressing <b>X</b> key while holding down <b>Windows</b> key.                                                                         |                                                                                                    |                                                                                                    |                                                                                                    |                                                                                                    |                                                                                                    |
| 1) Connect the USB-Serial Conversion Cable to the computer.                                                                                | USB port on the personal                                                                                                    | 3) Right-click <b>E58-CIFQ1</b> in Other Devices                                                                                                    | 😹 Device Manager – 🗆 🗙                                                                                                    | (Example) 🕀 🦢 Keyboards                                                                                                    |                                                                                                    | for this device, and click the OK Button.                                                                                                    | I warning: You are about to uninstall this device from your system.                                                              |
| 2) Select My Computer - System Properties - Devi                                                                                           | ice Manager.                                                                                                    | and select <b>Update Driver Software</b> .                                                                                                    | File Action View Help                                                                                                    | 🖻 – 🍠 Ports (COM 8                                                                                                    | & LPT)<br>EE9-CIECT USB Serial Port (COM3)                                                                                                    |                                                                                                    | Delete the driver software for this device.                                                                                      |
| <ol> <li>Right-click E58-CIFQ1 in Other Devices and<br/>select Update Driver Software.</li> </ol>                                          | Device Manager     Device Manager     Device Manager     Device Manager     Device Manager     device Manager     device Manager     device Manager     device Manager                                                                                                    |                                                                                                    | Computer     Conducter     Conducter   | E - Section 2017<br>E - Section 2017<br>E - Section | rial Bus controllers                                                                                                    |                                                                                                    | OK Cancel                                                                                                    |
|                                                                                                    | Cherdevices     Control Version     Ports (COM & LPT)                                                                                                    | 4) In the "Update Driver Software" Dialog Box                                                                                                    |                                                                                                    | Using Windows Vis                                                                                                    | sta / 7                                                                                                    | Suitability for I                                                                                                    | lse                                                                                                    |
| <ol> <li>In the "Update Driver Software" Dialog Box,<br/>select Browse my computer for driver<br/>software.</li> </ol>                     | 4) In the Optate Diriver Software Dia<br>select Browse my computer for d<br>software.                                                                                                    | select Browse my computer for driver<br>software.                                                                                                    | Liquide Drive Schwarz - ORROY 155-CRO1  How do you want to same - ORROY 155-CRO1  How do you want to same - ORROY 155-CRO1  # Same do you want to same - Drive - Drive - | Select Computer - System Properties to display th<br>For example, if "OMRON E58-CIFQ1 USB Serial Po<br>"Ports (COM & LPT)" heading in the directory tree, the                                                                                                    | ne Device Manager.<br>ort (COM4)" is displayed under the<br>he device is assigned to COM port 4.                                                                                                    | OMRON shall not be responsible for conformity with<br>tions that apply to the combination of the products in                                                  | h any standards, codes, or regula-<br>n the customer's application or use                                                        |
|                                                                                                    | How do you want to search for driver software?<br>Search automatically for updated driver software<br>Notware all ware type and capacitor and the lament for the lamet of the software<br>werges and the software software the software and the software<br>werges.                                                                                                    |                                                                                                    | Browser my computer for differer software Local and mold drive rohmers messarily.                                                                                                    | (Example) → ← Keyboards<br>→ ↓ Network adapters<br>→ ↓ Ports (COM & LPT)<br>↓ ↓ ♥ OMBON F58-(TEOLUSE Serial Port (COM4)                                                                                                    |                                                                                                    | Take all necessary steps to determine the suitabil<br>machines, and equipment with which it will be used.                                                     | ity of the product for the systems,                                                                                              |
|                                                                                                    | (* ligned my compate for defer software<br>Lador at had all of other meads                                                                                                    |                                                                                                    | Cend                                                                                                    |                                                                                                    |                                                                                                    | Know and observe all prohibitions of use applicable t<br>NEVER USE THE PRODUCTS FOR AN APPLICA                                                                | o this product.<br>TION INVOLVING SERIOUS RISK                                                                                   |
|                                                                                                    |                                                                                                    | 5) Click the Browse Button, select<br>C:\Program Files\OMRON\Drivers\USB\                                                                                                    | Lopdate Driver Software - OMRON ESE-CIFQ1  Browse for driver software on your computer                                                                                                    | 🔬 🖟 Universal Ser                                                                                                    | rial Bus controllers                                                                                                    | HAS BEEN DESIGNED TO ADDRESS THE RISKS                                                                                                    | AND THAT THE OMRON PROD-                                                                                                    |
| 5) Click the <b>Browse</b> Button, select                                                                                                  | C 1 Opena Sher Schware - OMION (DE-CPO)                                                                                                    | E58-CIF, and then click the Next Button.                                                                                                    | Sarch for Alver software in Nie location<br>Crithogean Fland CAMDA abuve 12/2015/5/CF<br>🖉 Indude subfallers                                                                                                    | Using Windows 8 / 8                                                                                                    | B.1 / 10                                                                                                    | THE OVERALL EQUIPMENT OR SYSTEM.                                                                                                    |                                                                                                    |
| E58-CIF, and then click the Next Button.                                                                                                   | Broads for Safers colleases on your computer<br>Leef to gradie while to collect<br>Colleges (Collection on 100 BB CF<br>(Collection of Collection on 100 BB CF<br>(Collection of Collection on 100 BB CF)                                                                                                    |                                                                                                    | <ul> <li>Let may pick from a big of dynamic principal or my computer<br/>The tar of the underlaw under a my compatibility with the dynamic part of all size<br/>underses in the same underpring the friends.</li> </ul>                                                                                                    | This PC or Computer - System Properties to start<br>Note : If using keyboard, the menu is displayed by p<br>Windows key                                                                                                    | ressing X key while holding down                                                                                                    |                                                                                                    |                                                                                                    |
|                                                                                                    | It Let me pick from a list of device drivers on my computer<br>Takine at how would drive shakes compatible with the device, and all drive<br>software in the same cologing in the device.                                                                                                    | 6) The "Windows Security" Dialog Box will                                                                                                    | C Windows Security 2<br>Would you like to install this device software?                                                                                                    | For example, if "OMRON E58-CIFQ1 USB Serial Po<br>"Ports (COM & LPT)" heading in the directory tree, the                                                                                                    | ort (COM3)" is displayed under the he device is assigned to COM port 3.                                                                                                    | Wegalaan 67-69, NL-2132 JD Hoofddorp The Netherlands<br>Phone 31-2356-81-300                                                                                  |                                                                                                    |
| 6) The "Windows Security" Dialog Box will                                                                                                  | Windows Security                                                                                                    | <ul> <li>be displayed. Click the Install Button.</li> <li>7) When a message in the "Update Driver Software" Dialog Box says "Windows has</li> </ul>                                     | Name CDM Drive Package - Buc/DDX Driver                                                                                                    | (Example)<br>Keyboards                                                                                                    | & LPT)                                                                                                    | OMRON ELECTRONICS LLC<br>One Commerce Drive Schaumburg, IL 60173-5302 U.S.A                                                                                   |                                                                                                    |
| be displayed. Click the <b>Install</b> Button.                                                                                             | Would you like to install this device software?<br>Name CMI bive Package<br>Publisher Onnon Corporation                                                                                                    |                                                                                                    | Augustum danae war "Chere Capanaia"     Maria da ang da ang | i i i i i i i i i i i i i i i i i i i                                                                                                    | E58-CIFQ1 USB Serial Port (COM3)                                                                                                    | Phone 1-847-843-7900<br>FAX 1-847-843-7787                                                                                                    |                                                                                                    |
|                                                                                                    | Abwys trust seftware from "Omon Corporation".     Dan't Instal     Vou should only install driver seftware from publishers you trust.     Home can I decide                                                                                                    |                                                                                                    |                                                                                                    | Universal Ser                                                                                                    | rial Bus controllers                                                                                                    | OMRON ASIA PACIFIC PTE. LTD.<br>No. 438A Alexandra Road # 05-05/08 (Lobby 2),<br>Alexandra Technonark, Singanore 110967                                       |                                                                                                    |
| 7) When a message in the "Update Driver                                                                                                    | III MAAL MENING MANANA SA MELA AMAANA                                                                                                    | successfully updated your driver software", click the <b>Close</b> Button.                                                                                                    |                                                                                                    | 6. In the software communications settings, select the COM port number that was confirmed in the device manager and then start communications.                                                                                                    |                                                                                                    | Phone 65-6835-3011<br>FAX 65-6835-2711                                                                                                    |                                                                                                    |
| Software" Dialog Box says "Windows has<br>successfully updated your driver software",<br>click the <b>Close</b> Button.                    | Windows has successfully updated your driver software Windows has facilitate in the driver when the facilitate Undows the Galaxie Control Control Cont |                                                                                                    |                                                                                                    | Uninstalling the Driver                                                                                                    |                                                                                                    | OMRON Corporation<br>Shiokoji Horikawa, Shimogyo-ku, Kyoto 600-8530 JAPAN                                                                                     |                                                                                                    |
|                                                                                                    | 8) Right-click USB Serial Port in Oth<br>in the "Device Manager" Dialog Bo<br>select Update Driver Software.                                                                                                    |                                                                                                    | Com                                                                                                    | Using Windows                                                                                                    | ХР                                                                                                    |                                                                                                    |                                                                                                    |
|                                                                                                    |                                                                                                    | <ol> <li>Right-click USB Serial Port in Other Devices<br/>in the "Device Manager" Dialog Box and<br/>select Update Driver Software.</li> </ol>                                          | Device Manager -      Ete Action View Hep                                                                                                    | <ol> <li>Double-click FTClean.exe to start "FTDI Clean L<br/>FTClean.exe is included in the E58-CIF driver.</li> <li>INFTRE Clean Little Add of the second state.</li> </ol>                                                                                                    | Jtility V1.0".                                                                                                    |                                                                                                    |                                                                                                    |
| in the "Device Manager" Dialog Box and<br>select Update Driver Software.                                                                   | Device Manager<br>File Action View Help<br>中市口口 图 和 经 承 的                                                                                                    |                                                                                                    |                                                                                                    | 2) "FIDI Clean Utility V1.0" has started,<br>set the "VID (HEX)" Field to Other and<br>enter 0590 in the field onthe right,                                                                                                    | FTDI FTDI                                                                                                    |                                                                                                    |                                                                                                    |
|                                                                                                    | DIC-PC     P. Computer     P. Computer     Computer     Dic PC     Differ devices     Differ devices     Differ devices     Differ devices     Differ devices     Differ devices     Differ devices                                                                                                    |                                                                                                    |                                                                                                    | and <b>0051</b> in the "PID (HEX)" Field.<br>Click the <b>Clean System</b> Button.                                                                                                    | Chip                                                                                                    |                                                                                                    |                                                                                                    |
|                                                                                                    | b - Universal Serial Bus controllers                                                                                                    | 9) In the "Update Driver Software" Dialog Box, select <b>Browse my computer for driver</b>                                                                                              | L Update Driver Software - USB Serial Port  How do you want to search for driver software?                                                                                                    |                                                                                                    | 00Herr _ 00500 Clean System<br>PID (Herr)<br>0051 Ext                                                                                                    |                                                                                                    |                                                                                                    |
| <ol> <li>In the "Update Driver Software" Dialog Box,<br/>select Browse my computer for driver</li> </ol>                                   | U lighter Diver Schwar - 1985 Seniel Post                                                                                                    | software.                                                                                                    | Search automatically for updated driver software<br>likeless will surchyou compare and the interest for the latest driver software<br>for your device, under you're disabled this feature in your device installation<br>software.                                                                                                    |                                                                                                    | Status: Ready                                                                                                    |                                                                                                    |                                                                                                    |
| software.                                                                                                    | <ul> <li>Starch automatically for updated driver otherare<br/>that an automatically for update of the bandwater for the lateral allow shakes<br/>the pure store, under you're diabled the feature in your docice installation<br/>onling.</li> </ul>                                                                                                    |                                                                                                    | Errouse my computer for driver software Locate and install drive otherer menually.                                                                                                    | 3) When the "Information" Dialog Box is displayed, disconnect the E58-CIFQ1                                                                                                    | Information X                                                                                                    |                                                                                                    |                                                                                                    |
|                                                                                                    | Browse my computer for driver software<br>loade and instit driver untraver manuals.                                                                                                    |                                                                                                    | Const                                                                                                    | computer and click the <b>OK</b> Button.                                                                                                    | СК                                                                                                    |                                                                                                    |                                                                                                    |
|                                                                                                    | (Cont.)                                                                                                    | 10) Click the Browse Button, select<br>C:\Program Files\OMRON\Drivers\USB\                                                                                                    | Lighter Driver Software – USB Smith Port  Browse for driver software on your computer                                                                                                    | <ol> <li>When the "Confirm" Dialog Box is displayed<br/>with a message "You are about to uninstall</li> </ol>                                                                                                    | Centif m                                                                                                    |                                                                                                    |                                                                                                    |
| 10) Click the Browse Button, select<br>C:\Program Files\OMBON\Drivers\USB\                                                                 | 🕒 🗉 Update Driver Schware - U28 Sand Port                                                                                                    | E58-CIF, and then click the Next Button.                                                                                                    | Sanch for diver software in this location:<br>Crimogram Flanc (MIRCH Universitie) 202-CF                                                                                                    | all FTDI drivers", click the <b>Yes</b> Button.                                                                                                    |                                                                                                    |                                                                                                    |                                                                                                    |
| E58-CIF, and then click the Next Button.                                                                                                   | Browse for driver software on your computer Search for driver software on your computer Cohegan Rein (SMR Roleweir)(RDB-CP Roleweir)(RDB-CP Roleweir)                                                                                                    |                                                                                                    | Let me pick from a list of device drivers on my computer                                                                                                    | 5) When the "Confirm" Dialog Box is displayed with a message "Do you want to cancel driver                                                                                                    | Confirm  Do you want to cancel driver uninstallation?                                                                                                    |                                                                                                    |                                                                                                    |
|                                                                                                    | Let me pick from a list of device drivers on my computer     Table and the sended device drivers on my computer                                                                                                    |                                                                                                    | safetony in the same category at the divince.                                                                                                    | uninstallation?", click the <b>No</b> Button.                                                                                                    | Yes No                                                                                                    |                                                                                                    |                                                                                                    |
|                                                                                                    | tream was once manage users different comparison with the descr, and all driver obtainer in the latent collegoy in the desce.                                                                                                    | 11) The "Windows Security" Dialog Box will be                                                                                                    | Windows Security      Would you like to install this device software?                                                                                                    | 6) Check that the "FTDI Clean Utility V1.0"                                                                                                    | 🕼 FTDI Ciren Utility VI.0                                                                                                    |                                                                                                    |                                                                                                    |
| 11) The "Windows Security" Dialog Box will be                                                                                              | Windows Security                                                                                                    | displayed. Click the Install Button.                                                                                                    | Name: CDM Driver Package- VCP Driver<br>Publisher: Dmisn Corporation                                                                                                    | displays "Status: System clean completed".<br>Click the Exit Button to complete                                                                                                    | FTDI                                                                                                    |                                                                                                    |                                                                                                    |
| displayed. Click the <b>Install</b> Button.                                                                                                | Name CDM Drive Package                                                                                                    |                                                                                                    | Akwys bust seflware from "Omon Corporation".     Initial Den't Initial     Wrou should only initial driver seflware from publishers you trust. <u>How can I decide</u> which decide: software is safe to initial?                                                                                                    | uninstallation.                                                                                                    |                                                                                                    |                                                                                                    |                                                                                                    |
|                                                                                                    | Abveys trust sethware from "Onven Corporation". Instal Don't Instal     On't Instal     Vou should only install driver software from publishers you trust. How can I decide     which device software is set to instal?                                                                                                    |                                                                                                    |                                                                                                    |                                                                                                    | PID (Heal)<br>0051<br>Unders VD                                                                                                    |                                                                                                    |                                                                                                    |
|                                                                                                    |                                                                                                    |                                                                                                    |                                                                                                    |                                                                                                    | Status: System clean completed                                                                                                    |                                                                                                    |                                                                                                    |
|                                                                                                    |                                                                                                    |                                                                                                    |                                                                                                    |                                                                                                    |                                                                                                    |                                                                                                    |                                                                                                    |